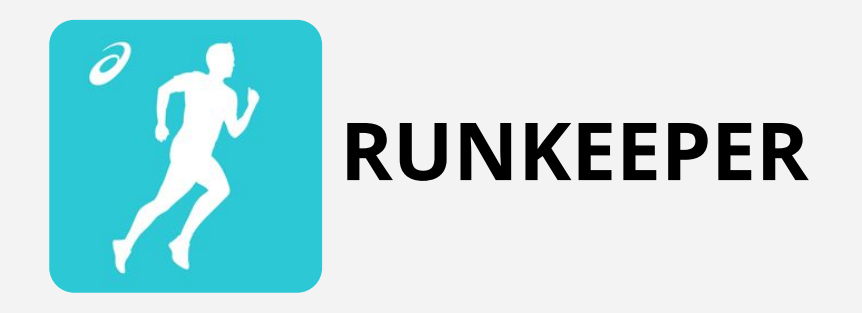

- 1. Connectez-vous à votre compte RunKeeper sur <u>https://runkeeper.com/</u>
- 2. Cliquez sur *ME*

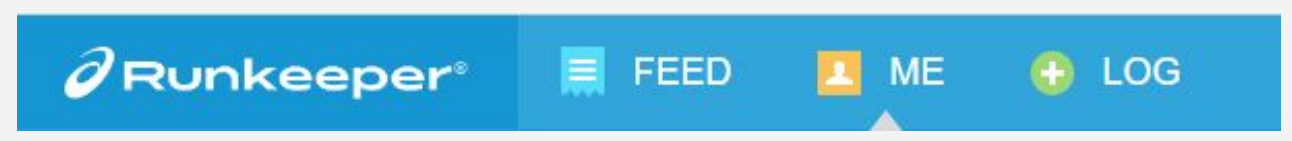

3. Cliquez sur *ACTIVITIES* 

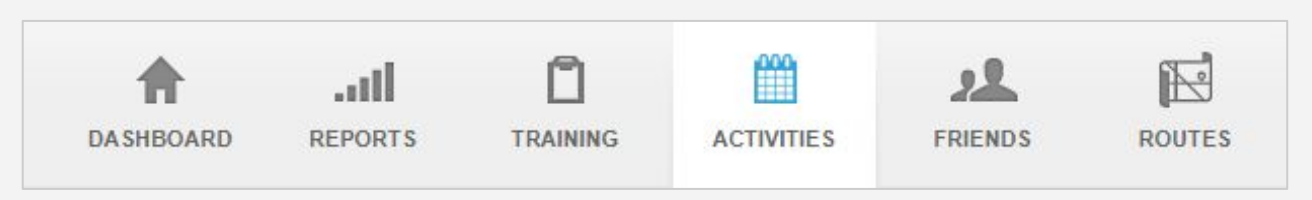

- 4. Sélectionnez l'activité que vous souhaitez exporter
- 5. En bas de page, cliquez sur *GPX*

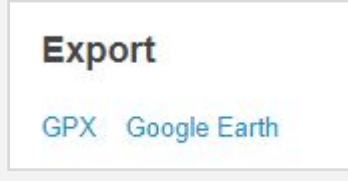

Le fichier GPX de votre course est enregistré sur votre PC.

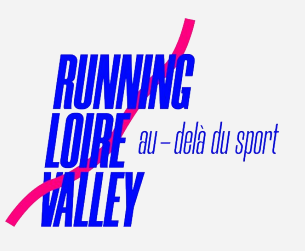